# メール de 給与クライアント マイナンバー手順書

メールde給与クライアントに社員とその扶養親族のマイナンバーを登録する場合は、 以下順序で処理を行う必要があります。

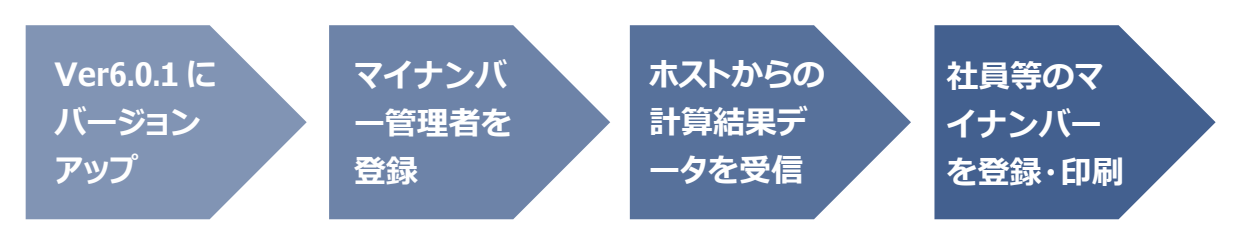

## 1. プログラムを Ver6.0.1 にバージョンアップする。

デスクトップの[メール de 給与アップデートセンター接続]アイコンをダブルクリックして、プログラムのバージョンを

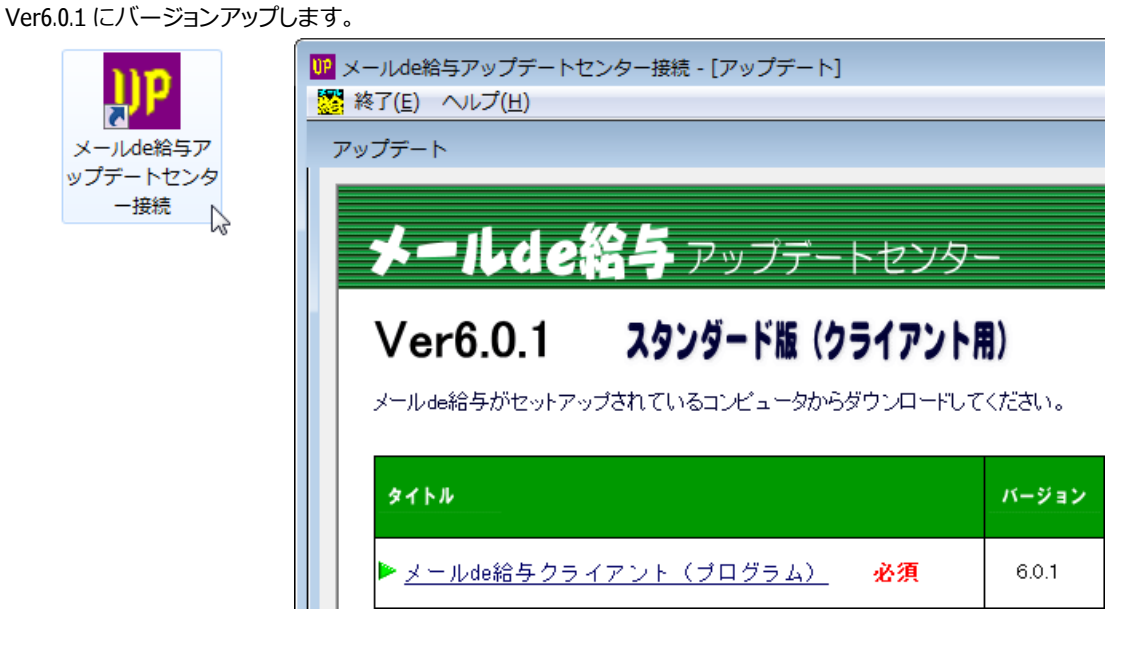

#### 2. マイナンバー管理者を登録する。

お手元の[メール de 給与クライアント]で社員等のマイナンバーを登録したり、マイナンバー付きの印刷を行ったり する場合は、システムに"マイナンバー管理者"を登録する必要があります。

"マイナンバー管理者"を登録する方法は、デスクトップの[メール de 給与クライアント]アイコンをダブルクリックした後に以下のログオン画面が出ない場合と出る場合とで分けてご説明します。

| オペレータコード:      | 십 ログオン   |         |
|----------------|----------|---------|
| パスワード:         | オペレータコード | :       |
|                | パスワード    |         |
| F1へルプ OK キャンセル | F1:ヘルプ   | OKキャンセル |

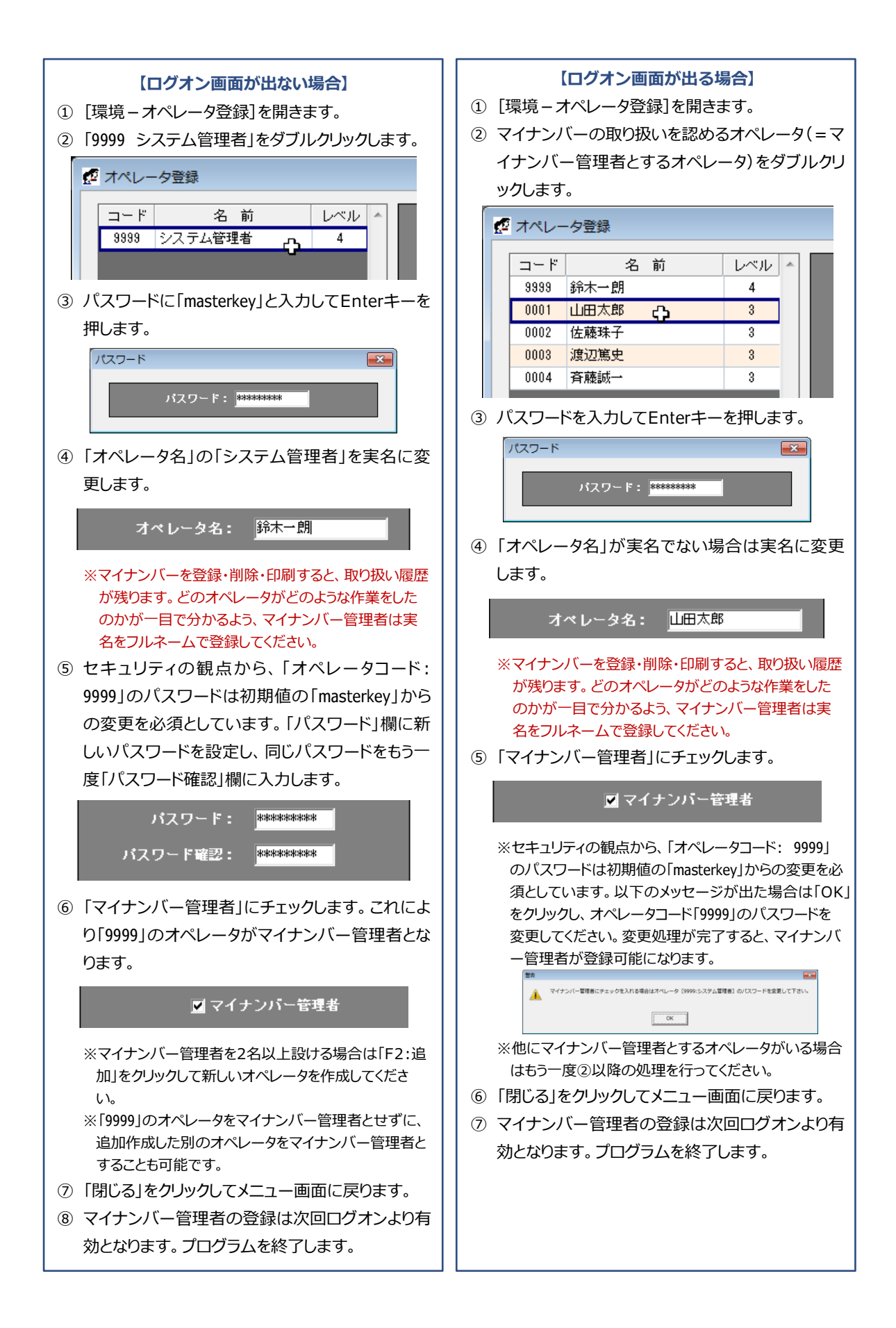

## 3. 計算結果データを受信する。

ホストから送信された計算結果データを受信・復元します。

※マイナンバーを登録・参照・印刷する際に必要となるマイナンバー編集用パスワードは別途ご連絡します。

| データ受信                                                          |                 |
|----------------------------------------------------------------|-----------------|
| 現在メールサーバーに届いているメール(件名 + バイト数)旧付昇順  🗌 サーバーにコピーを置く               |                 |
|                                                                | <u> 開</u> じる(©) |
|                                                                | ■接続             |
|                                                                | 受信              |
| <br>[ KKE=給与結果,SKE=賞与結果,HEN=返信(受信通知),SAE=再送信(基本情報変更時),MES=連絡 ] | 🐋 復元            |
|                                                                | 履歴              |
|                                                                | 🗙 削除            |
|                                                                | 晃 切断            |
| 接続ボタンを押してメールサーバーに接続して下さい。                                      |                 |

### 4. 社員等のマイナンバーを登録・印刷する。

① [初期設定-マイナンバー設定]を開きます。

| -בIX     |                |              |          |
|----------|----------------|--------------|----------|
|          |                |              | 缔/支給日設定  |
| ار<br>لر | <b>愛か</b> り・送信 | <b>受信・印刷</b> | 社員情報職定   |
|          |                |              | 有給休暇設定   |
|          |                |              | マイナンバー設定 |
| 20       |                |              |          |
|          |                | *** ***      |          |

- ※[初期設定 マイナンバー設定]はマイナンバー管理者でログオンした場合にのみ表示されます。(マイナンバー管理者で ない場合はボタンが空白になります。)
- ② 社員とその扶養家族のマイナンバーを登録します。

| 🔀 マイナンバー設け | ŧ     |        |    |      |
|------------|-------|--------|----|------|
| □ 伏せ字にしない  | ١     |        |    |      |
| 21名        |       |        |    |      |
| 社員과사       | 社員名   | 扶養親族名  | 続柄 | 個人番号 |
| 0001       | 北村 浩一 |        |    |      |
|            |       | 北村 愛   | 妻  |      |
|            |       | 北村 祥子  | 長女 |      |
| 1011       | 田中 光  |        |    |      |
|            |       | 田中 真奈美 | 妻  |      |
|            |       | 田中早苗   | 長女 |      |
| 1012       | 萩尾 索子 |        |    |      |
|            |       | 萩尾 理恵子 | 長女 |      |
| 1021       | 福島 徹  |        |    |      |
|            |       | 福島 久仁子 | 妻  |      |

※1名以上の社員(又は扶養家族)にマイナンバーが登録されている状態で[マイナンバー設定]を開いた場合は、「編集」 をクリックします。確認画面にマイナンバー編集用パスワードを入力して「OK」すると、社員とその扶養家族のマイナンバ ーが登録できるようになります。

| 🔀 マイナンバー設定                         | $\frown$               |             |         |      |
|------------------------------------|------------------------|-------------|---------|------|
| □ 伏せ字にしない                          | 編集(E)                  | イナンバー編集用パス  | マワードの確認 |      |
| 21名                                |                        | バスワードを入力してく | ださい。    |      |
| 社員コート*           0001         北村 浅 | 社員名                    | パスワード       |         |      |
|                                    | 3<br>3<br><del>1</del> |             | ОК      |      |
|                                    |                        | <u> </u>    | 妻       | **** |
|                                    | 田中                     | 早苗          | 長女      | **** |
| 1012   萩尾 素                        | 索子                     |             |         | **** |
|                                    | 萩尾                     | 理恵子         | 長女      | **** |

- ③ 登録が完了したら「F5:閉じる」をクリックします。
- ④ Ver6.0.1 では扶養控除申告書へのマイナンバー印字に対応しています。(その他の帳票は次回以降のバージョンアップで対応します。)[入力・送信-保険料・扶養控除申告書]を開き、「扶養控除申告書]画面右上の「マイナンバーを伏せ字にしない」にチェックします。パスワード確認画面にマイナンバー編集用パスワードを入力して「OK」すると参照・印字が可能になります。

| 保険料・扶養控除申告書入力                          |           |                                                                                                    |                                                                   |                                       |         |                                     |        |                |                                                                                                    |       |               |        |          |                                                      | ×         |
|----------------------------------------|-----------|----------------------------------------------------------------------------------------------------|-------------------------------------------------------------------|---------------------------------------|---------|-------------------------------------|--------|----------------|----------------------------------------------------------------------------------------------------|-------|---------------|--------|----------|------------------------------------------------------|-----------|
| 社員リスト<br>21件                           | 保険        | 料控除申告書                                                                                                    | 扶養控除申告                                                            | <b>a</b>                              |         |                                     |        |                |                                                                                                    |       |               |        | イナンバー:   | を伏せ字にし                                               | ない        |
| 0001:北村 浩一                             | 所轄        | 税務署長等 給                                                                                                    | )<br>与の支払者<br>株式                                                  | 会社ABC                                 |         |                                     | (フリカナ) | #\$47.30       | 17                                                                                                    | 生年月   | 18            | 昭和 44/ | 12/11 Di | 有従たる給                                                | ÷Ľ        |
| 1011:田中 光<br>1012:萩尾 素子                | 渋谷        | の名称         1*3×3±12×000         あなたの氏名         北村 浩一         世帯主の氏名           税務署長         浅ハ(個人)番号         ************************************ |                                                                   |                                       |         |                                     |        |                |                                                                                                    |       | Eの氏名<br>:との続柄 |        |          | <ul> <li>ついての</li> <li>無控除等申</li> <li>の提出</li> </ul> | 茨森<br> 告書 |
| 1021:福島 徹<br>1022:清水 真彦<br>1023:竹本 元   | π         | 結<br>市区町村長<br>の                                                                                                    | <ul> <li>(与の支払者 東京都渋谷区渋谷1-2-3)</li> <li>(所在地 渋谷センタービル)</li> </ul> |                                       |         | あなたの住所 〒 167-0051 東京都杉並区荻窪2<br>又は居所 |        |                | ⊠荻窪2-2                                                                                                    | 2-3   | (             |        |          |                                                      |           |
| 1024:長崎 智宏<br>1025:佐藤 伸一郎              | $\square$ | 区分等                                                                                                    | 氏名、個人番号                                                           | 計 読柄                                  | 生年月日    | 老人                                  | 区分 特:  | 定区分            | 住所又に                                                                                                    | は居所   | i             | 所得見積額  | 頁 異      | 助月日及び番                                               | ĕ曲        |
| 1031:斉藤 優子<br>1041:沢田 美也子              | ŧ         | 配偶者                                                                                                    | 北村 愛                                                              | マイナンバ・                                |         | フードの@                               | 認      | **             |                                                                                                    | t窪2-: | 2-3           |        | 0        |                                                      |           |
| 1044:山本 太郎<br>2011:柴田 初枝               | にる給       | 控除対象                                                                                                    | 北村 祥子                                                             | 前回設定し                                 | したバスワード | 毛入力して                               | ください。  |                | ST.                                                                                                    | ŧ窪2-: | 2-3           | 0      |          |                                                      |           |
| 2021:天田 誠一<br>2022:村中 良太<br>2023:本多 雄一 | ラから       | (16歳以上)<br>(平11.1.1                                                                                                    |                                                                   | ·************************************ |         |                                     |        |                |                                                                                                    | 0     |               |        |          |                                                      |           |
| 7011:北村 優子<br>7012:石井 尚子               | 控除を       | 以前生)                                                                                                    |                                                                   |                                       |         |                                     |        | lone a         | <br><br>_ |       |               |        |          |                                                      |           |
| 8011:大沢 俊之<br>8012:岡部 幸雄               | 受ける       | 障害者                                                                                                    | - # の障害者 C                                                        |                                       |         | CK キャンセル                            |        |                |                                                                                                    | .0/14 | 実動月日及び事田      |        |          | 2 H                                                  |           |
| 8013:鈴木 純<br>8014:塚越 一郎                | ľ         | 勤労学生                                                                                                    | 特別障害者                                                             |                                       |         |                                     |        |                |                                                                                                    |       |               |        |          |                                                      |           |
|                                        | ┝         |                                                                                                    | 同居特別障害者                                                           | f                                     | 0       | 勤労:                                 | 学生     |                |                                                                                                    | _     | ~ ~           | (+17   |          |                                                      | _         |
|                                        | の所得者が     | 氏名                                                                                                    | ¥党 杼り                                                             | 生年月日                                  |         | 11時又は唐所 異動月日 氏名                     |        | 氏名             |                                                                                                    |       |               |        |          |                                                      |           |
|                                        |           |                                                                                                    | •<br>•                                                            |                                       |         |                                     |        |                |                                                                                                    |       |               |        |          |                                                      |           |
| 16歳未満の<br>扶資朝族                         |           | 氏名                                                                                                    | 個人                                                                | 番号 統                                  | i ä     | 年月日                                 | 住所又    | 住所又は居所 国外 所得見報 |                                                                                                    | 所得見積額 | 積額 異動月日及び事由   |        |          |                                                      |           |
|                                        |           |                                                                                                    |                                                                   |                                       |         |                                     |        |                |                                                                                                    | 0     |               |        | <u>^</u> |                                                      |           |
|                                        |           | _                                                                                                    |                                                                   |                                       |         |                                     |        | 0              |                                                                                                    |       |               |        |          |                                                      |           |
|                                        | L         |                                                                                                    |                                                                   |                                       |         |                                     |        |                |                                                                                                    |       |               | 0      |          |                                                      | Ŧ         |
|                                        |           |                                                                                                    |                                                                   |                                       |         |                                     |        |                |                                                                                                    |       |               |        |          |                                                      |           |
|                                        |           |                                                                                                    |                                                                   |                                       |         |                                     |        |                |                                                                                                    |       |               |        |          |                                                      |           |
| Escキャンセル F1ヘルプ                         |           | F2:社員                                                                                                    | F3:扶養                                                             | F4:重反道                                | ≝F5.    | 漏                                   |        |                |                                                                                                    |       |               |        |          | F6:閉じる                                               |           |